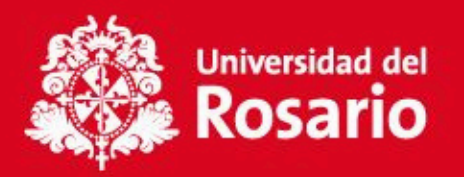

# FIRMA ELECTRÓNICA DE GARANTÍAS UR

# PROCESO DE FIRMA ELECTRÓNICA DE GARANTÍAS

#### **Recomendaciones:**

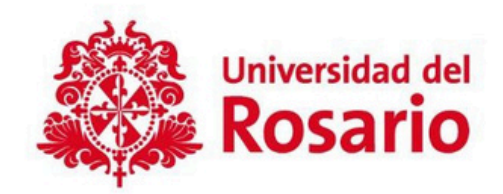

- Para asegurar un rendimiento óptimo de la plataforma Deceval, se recomienda contar con una buena conexión a internet y realizar el proceso desde un portátil o PC.
- El estudiante recibirá únicamente la información en su correo institucional.
- El codeudor(a) recibirá la información en el correo registrado en la solicitud del crédito.
- Se sugiere revisar tanto la bandeja principal como la bandeja de Spam o correos no deseados, donde también puede llegar la notificación.

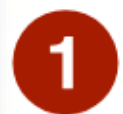

La Universidad crea las garantías desmaterializadas y el sistema genera el envío de un único correo al estudiante y al codeudor(a) de manera independiente con la URL (dirección) para ingresar al "**Portal Firma**" y realizar el proceso de firma electrónica:

Apreciado cliente, a partir de este momento queremos ayudarte con el proceso de emisión de tu pagaré desmaterializado suscrito con:

COLEGIO MAYOR DE NUESTRA SEÑORA DEL ROSARIO

Para la firma de este documento debes ingresar a:

Portal firma

Si tienes alguna inquietud con respecto al proceso de firma, por favor lee la información en el siguiente enlace:

Instructivo firma SMS y Portal firma)

Si presentas alguna inconsistencia exclusivamente con este trámite o la administración del pagaré, debes comunicarte con la entidad responsable del proceso.

NOTA: Con este proceso suscribes un pagaré creado en forma electrónica, que contiene la promesa incondicional de pagar una suma de dinero por parte de quien lo firma, a favor de una entidad, por un determinado tiempo y cuya circulación se anota en una cuenta que administra deceval; acorde con la Ley 527 de 1999. Asunto del correo: Servicio de activación Portal Firma

## Remitente del correo: administrador@pagares.bvc.com.co

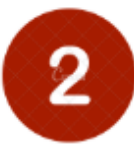

11111111

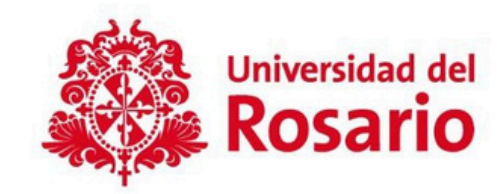

|                                                                                    | Autentio                                                                | ar OTP Portal Firm                   | a               |                                  |                                          |
|------------------------------------------------------------------------------------|-------------------------------------------------------------------------|--------------------------------------|-----------------|----------------------------------|------------------------------------------|
| Codi                                                                               | go OTP: *                                                               | 39e6464b66                           | eddaae94c       | Al dar o<br>desplie              | lic en la<br>ga la ver                   |
| Vali                                                                               | dar Texto:                                                              |                                      | ra c            |                                  |                                          |
|                                                                                    |                                                                         | Ingrese los co<br>muestra la in      | aracteres que   | En el ca<br>(caracte<br>autentic | ampo " <b>V</b><br>eres que<br>car códig |
| - N                                                                                |                                                                         |                                      |                 |                                  |                                          |
| Lista de Paga                                                                      | arés a Firmar                                                           |                                      |                 |                                  |                                          |
| Datos del Firmant                                                                  | te:                                                                     |                                      |                 |                                  |                                          |
| Entidad COLEC<br>Tipo de identificación<br>No. Identificación<br>Cuenta Inversioni | GIO MAYOR DE NUE<br>clón CEDULA DE C<br>1.111.111.111<br>ista 608011133 | STRA SEÑORA DEL ROSARIO<br>IUDADANIA |                 |                                  |                                          |
| Código<br>Deceval                                                                  | Código<br>Entidad                                                       | Otorgante                            | Nombre Firmante | Fecha Creación                   | Estado F                                 |

LUZ ANITA PEREZ JARAMILLO Al dar clic en la URL o correo recibido **"Portal Firma",** el aplicativo lespliega la ventana **"Autenticador OTP Portal Firma"**.

En el campo **"Validar Texto"**, debe ingresar el código captcha (caracteres que se muestran en la imagen) y luego dar clic en el botón autenticar código OTP.

Detai

agare

Listo para Firmar - En Blanco

31/01/2021 14.47.02

LUZ ANITA PEREZ JARAMILLO El sistema lista los pagarés disponibles para firmar, revisar los datos y dar clic en **"Detalle".** 

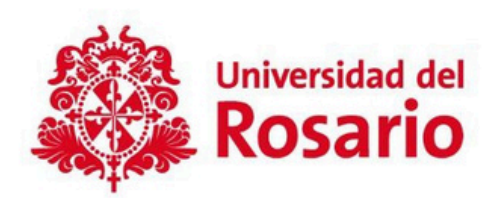

# 3

Al dar clic en "**Detalle**" se visualiza el Pagaré y Carta de Instrucciones para revisar la información básica del estudiante y/o codeudor(a) y dar clic en **Firmar**.

Por favor tener en cuenta que estas garantías se generan en blanco, porque solo se diligencian cuando la Universidad tenga que realizar el cobro por incumplimiento de compromisos.

| rivación: se debe realizar la firma de<br>elerior de la pantalla                                                                                                    | i papart electrónico, per lavor letr                                                                                                    | ddendaneris si ao                                                                                                    | cumente y tuepo                                                                                             | presionar el botón fin                                                                                                    | mar gut as encuents                                                                                                    | 1.01                                    |
|----------------------------------------------------------------------------------------------------|----------------------------------------------------------------------------------------------------|----------------------------------------------------------------------------------------------------|----------------------------------------------------------------------------------------------------|----------------------------------------------------------------------------------------------------|----------------------------------------------------------------------------------------------------|-----------------------------------------|
| 1 de 2                                                                                                    |                                                                                                    |                                                                                                    |                                                                                                    | - +                                                                                                    | 8                                                                                                    | -                                       |
| PAGARÉ No: 1111111<br>CRÉDITO No:<br>VALOR: \$                                                                                                    | -                                                                                                    |                                                                                                    |                                                                                                    |                                                                                                    | Rosario                                                                                                    |                                         |
| VENCIMIENTO:                                                                                                    |                                                                                                    |                                                                                                    |                                                                                                    |                                                                                                    |                                                                                                    |                                         |
| Nesolips;                                                                                                    |                                                                                                    |                                                                                                    |                                                                                                    |                                                                                                    |                                                                                                    |                                         |
| Namban de deuelores                                                                                                    | Tao de classificación                                                                                                    | Numero de<br>Herrificación                                                                                                    | Cutat as<br>dankiltz                                                                                        | Estad er ger för                                                                                                    | a Apalendo re                                                                                                    |                                         |
| PEPIDO PUREZ                                                                                                    | CTELLAGE CLEMENTS                                                                                                    | 1.181.111.181                                                                                                    | 8807482                                                                                                    | CIORNAL                                                                                                    |                                                                                                    |                                         |
| nos obligantos a pagar telidante ele<br>en Bogola D.C. ha suma de<br>vencimiento del presente Bullo y m<br>de ormatin de este documento, sen                                                                                                    | ncondicionamente a la videri del C<br>(5<br>nentras ella subanta, nos colejario<br>perjalcio de los derechos y accors                                                                                                    | OLEGIC NAVOR DE<br>) milis fos mineres i<br>N a reconctor y a pa<br>es que pueda ejercer                                                                                                    | MUESTRA SEÁ<br>MURITARIA SEÁ<br>GRETTRANSES A T<br>MICOLEGIO MI                                             | ORA DEL ROBARIO<br>autodos. En caso d<br>a taxa máxima perm<br>VYOR DE NDESTRA                                            | , en aus choines Lois<br>mora, y sea à part<br>Ista por la ley en la 1<br>SERIORA DEL ROSI                                                                                 | ada<br>a de<br>sen<br>ARK               |
| ros offiganos a pagar soldana ell<br>en Bogola D.C., la toma de<br>vencimianto de presente Rub y m<br>de enteste de esta documento, sin<br>para obtener el nocarado de la utilita-<br>te hanorario de atogolato el soldan<br>ton uno solo de se desatores.<br>Para constancia se lima en SOSO<br>DRUDOR SOLDARIO,                 | rcondecentamente a la orden dal C<br>(5<br>remassi etta autorata, nos obligano<br>pergatos de los derechos y accom<br>actos de los derechos y accom<br>actos de legual namera, nos obligan<br>e condar que la solidanidad acces<br>TA.D.C. er día (año-mas-día)                                                                                                    | DUESIO NAVION DE<br>) INEX KALINAMENT<br>I SECRETARY 3 DA<br>IN GRE DURCH SPECIA<br>RE A DAGE TODOS NO<br>AL ANCINE DE PRÉMIS                                                                                                  | NUESTRA SEÑ<br>VITUNE UTILIS O<br>gal Interessa a<br>I COLECIO M<br>I QUITAL Y ENTRE<br>P O de CIUNIQUER    | ORA DEL ROSARIO<br>e tasa misina peri<br>vyCR DE NARSTRA<br>de la cobrana judici<br>neolificación a lo vel                | , en aus chomas uno<br>rimora, y sea a part<br>stala por ta sey en ta<br>Señkona. Des moss<br>ar o untrajudesta incl<br>ar o untrajudesta incl<br>apartecto, surregue se o | ada<br>a de<br>sen<br>ARK<br>Colo       |
| nos otiganos a pagar soldana e e<br>en Bogola E.C., la suna de<br>verconsino de presente Bub y m<br>de entaño de esta documento, an<br>para obreve el nocurado de la selaga<br>dos honornis de actogato de la selada<br>con uno xelo de los deschese.<br>Para constancia se lisma en BOGO<br>DEUDOR SCUDARIO,<br>DEUDOR SCUDARIO, | nondoonumerie a la voten del C<br>OS<br>remais eta autoute, nos colegano<br>perjatio de los transferen y access<br>colos Delgua manes, nos della colos<br>de constar que la solidantitat subor<br>TA.D.C. et dia (año-mas-dia)<br>(C.D.C. et dia (año-mas-dia)<br>(C.D.C. et dia (año-mas-dia)<br>(C.D.C. et dia (año-mas-dia)<br>(C.D.C. et dia (año-mas-dia))<br>(C.D.C. et dia (año-mas-dia))<br>(C.D.C. et dia (año-mas-dia))<br>(C.D.C. et dia (año-mas-dia))<br>(C.D.C. et dia (año-mas-dia))<br>(C.D.C. et dia (año-mas-dia))<br>(C.D.C. et dia (año-mas-dia)) | DLEGIC NAVYOR DE<br>) mäs Kis maneses<br>is secondar y a pa<br>is geo pueda ejector<br>res a pagar todos ko<br>res apagar todos ko<br>res apagar todos ko<br>res apagar todos ko<br>is encaso de prómos<br>7<br>TE<br>1<br>- D | NUESTRA SEĂ<br>VITURE BUINS O<br>gal Interesta a<br>VI COLEGIO MON<br>gunta y polo Mon<br>pi O de costiguie | OPA DEL ROSARIO<br>antellos. En caso de<br>a tasa máxima perm<br>VOP DE NUESTRA<br>de a cobranes<br>modificación a lo ele | , en aus oficinas uto<br>innon, si sea a part<br>tita por la sey en la<br>SERICHA DEL REGS<br>i onnaustassian noi<br>lipuncto, aurique se p                                | ada<br>a da<br>aon<br>ARK<br>ARK<br>ARK |

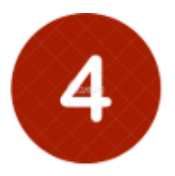

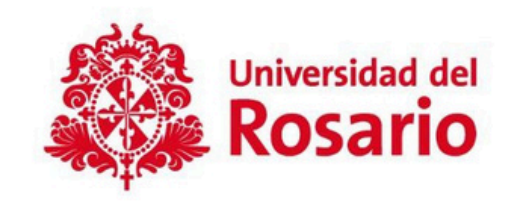

| continuacion: se debe realizar l<br>arte inferior de la pantalla | a firma del pagare slectronico, por favor leer delenidamente el docum          | erto y luego presionar el boton firmar que se encuentra                         |
|------------------------------------------------------------------|--------------------------------------------------------------------------------|---------------------------------------------------------------------------------|
|                                                                  | Confirmación realizar firma<br>Para realizar la firma electrónica se requiere: | El código de                                                                    |
|                                                                  |                                                                                | Coincide<br>Debs teneral<br>V menos 8<br>Caracteres<br>No puede utilizar        |
|                                                                  | Crear una clave según las instrucciones al lado derecho<br>Digitar clave       | vi su numeno de<br>identificación<br>Debe contener<br>vi una lebra<br>mayúscula |
|                                                                  | Motivo Fiema                                                                   | Debe contener<br>ef una letra<br>minúscula<br>Debe contener un                  |
|                                                                  |                                                                                | Consider numérico<br>No debe repetir<br>un consecutivamente<br>de 4 veces       |
|                                                                  |                                                                                | Clave y<br>confirmación de<br>clave deben<br>concidir                           |

Deceval le informa que el numero de referencia solicitado por usted para firmar electronicamente su pagare desmaterializado es: 85520074.

- Crear una clave para la firma y confirmar la clave.
- Motivo de la firma: No es obligatorio.
- Hacer clic en Enviar No. de referencia.
- Se enviará al celular registrado un código de referencia o un enlace para la visualización requerida para la firma.
- Ingresar el código de referencia enviado al celular o correo registrado.
- Finalizar el proceso haciendo clic en Firmar.

5

Automáticamente, el pagaré y carta de instrucciones desmaterializado quedan firmados en la aplicación como se muestra en la imagen.

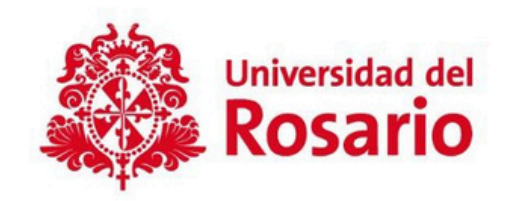

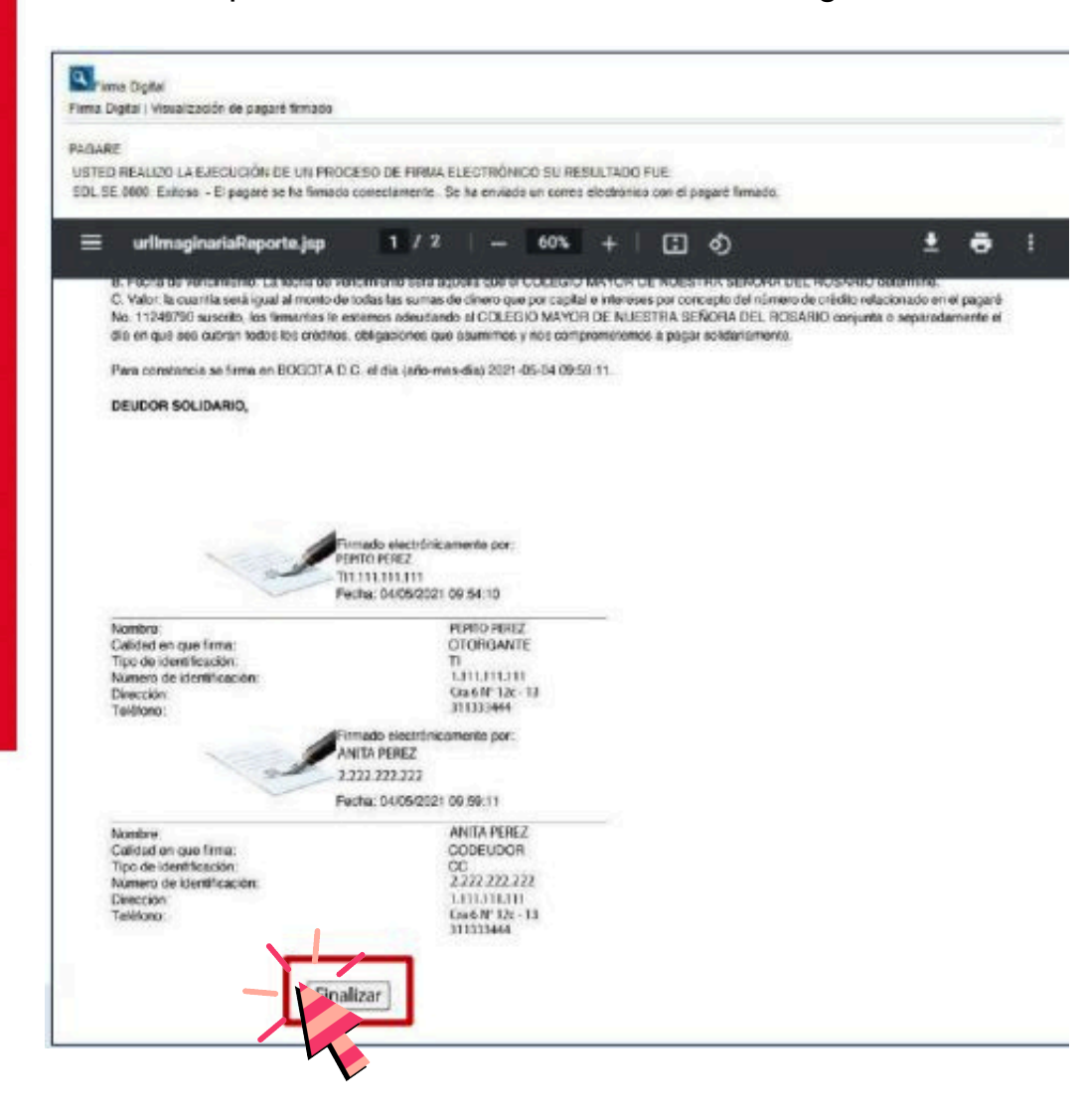

Una vez completado el proceso de firma, el sistema notifica al estudiante y/o codeudor(a) mediante correo electrónico, adjuntando el PDF del Pagaré y la Carta de Instrucciones.

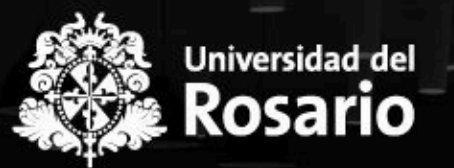

Recuerda que, en CASA UR estamos disponibles para ti en los siguientes canales de atención:

### **Canales virtuales:**

Contact center: 297 0200 opción 1 | opción 1 WhatsApp: (+57) 321 9295847 Horario: Lunes a viernes de 7:00 a.m. a 7:00 p.m. Sábados de 8:00 a.m. a 1:00 p.m.

#### Canales presenciales:

Sede Claustro: Cra 6 No. 12C-13 Lunes a viernes de 7:00 a.m. a 5:00 p.m. Sábados 8:00 a.m. a 1:00 p.m.

Sede Quinta de Mutis: Casa posgrados. Calle 63D No. 24-48 Martes, miércoles y viernes de 7:00 a.m. a 4:00 p.m.

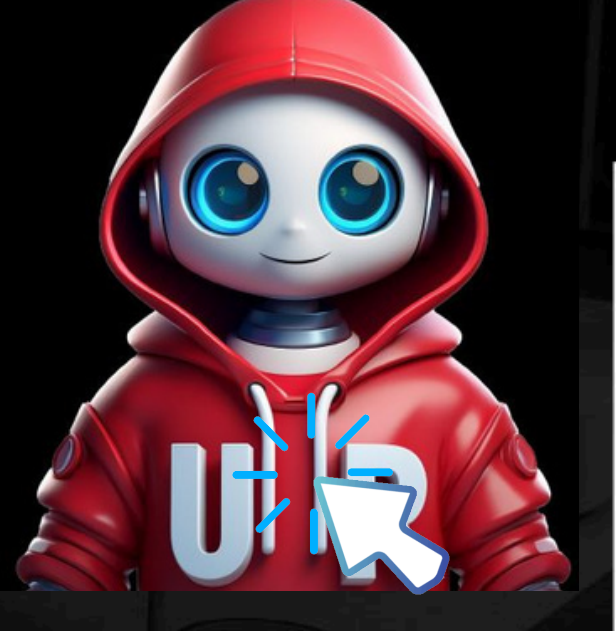

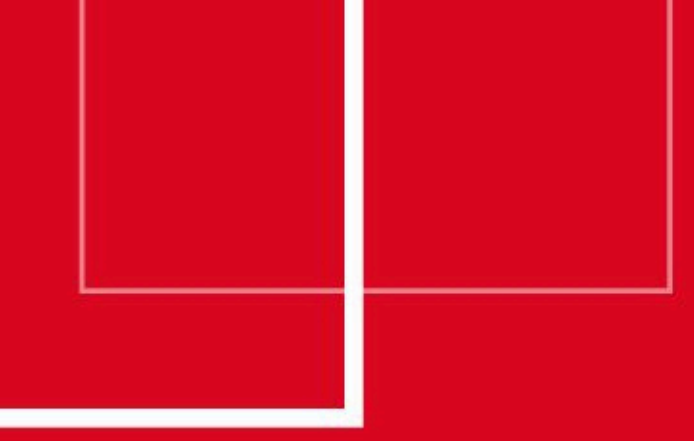

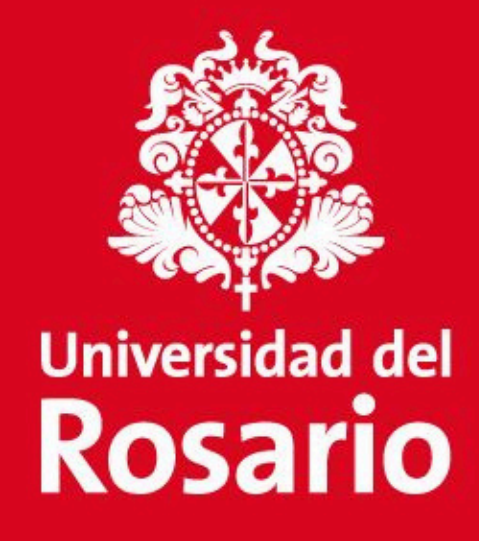

Gracias

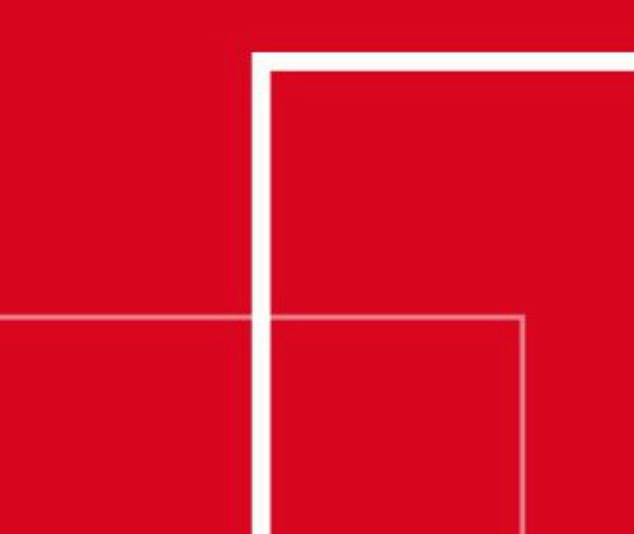